.開示書類提出【 10分程度、途中保存が可能 】

【目的】

・提出画面からインデックス情報(表題、公開項目)を入力し、決算短信を提出/開示し ます。

(1)作成中開示情報詳細画面にて、「3.インデックス情報入力」を表示させ、インデックス 情報「入力」を選択し、インデックス情報入力画面へ遷移してください。

| 1. 開示資料作成: アッ | ノブロード | 2.全文PDF作成・アップ                                       | <u>9.7</u>  | ンデックス 情   | 報入力 |      |        |
|---------------|-------|-----------------------------------------------------|-------------|-----------|-----|------|--------|
| -インデックス情報     | 入力    |                                                     | $\frown$    | \<br>\    |     | 一、 ク | リッ     |
| 会社コード         | :     |                                                     | <pre></pre> |           |     |      |        |
| 会社名           | :     |                                                     | 2.ここを       | · · · · · |     |      | $\sim$ |
| 開示指定日時        | :     |                                                     |             |           |     |      |        |
| 表題            | :     |                                                     | クリック        |           |     |      |        |
| 担当者情報         | :     | フリガナ(全角)<br>部署<br>役職<br>電話番号<br>FAX番号<br>E-mail(半角) |             |           |     |      |        |
|               | :     | (1 Onae) Onae (1 Onae) Onae (1 Onae (1 Onae (1      |             |           |     |      |        |
| - 公開項目 選      | 訳     |                                                     |             |           |     | -    |        |
| 区分            |       |                                                     | 項目名         |           |     |      |        |

(2)インデックス情報入力画面にて、必要な情報を入力した後、「保存」し、作成中開示 情報詳細画面に戻ります。(途中、確認ダイアログが表示されますので「OK」とします。)

| 会社コード         | :                                 |                   |                     |
|---------------|-----------------------------------|-------------------|---------------------|
| 会社名           | :                                 |                   |                     |
| 表題            | : 平成20年3月期決算短信                    |                   | ]                   |
| 開示指定日時        | : 2008/02/04 - 23 - 時 59 - 分 米(開行 | 指定日時」は、開示を希望する日時- | であり、必ずしも同日時に開示されるとは |
| 主担当者          | :                                 | 副担当者 : 🗌          | ×                   |
| 担当者氏名         | :  鈴木サブロー                         | 担当者氏名 : 🗌         |                     |
| フリガナ 全角       | : スズキサブロー                         | フリガナ 全角 : 🗌       |                     |
| 部署            | : 総務人事部                           | 部署 : [            |                     |
| 役職            | :                                 | 役職 : 🗌            |                     |
| 電話番号          | : 03-57xx-21xx                    | 電話番号 : 🗌          |                     |
| FAX番号         | : 03-54xx-55xx                    | FAX番号 :           |                     |
| E-mail 半角     | : suzuki@ox.co.jp                 | E-mail 🏨 📻 🗉      |                     |
| - 5.1         |                                   | •                 |                     |
|               | 9 <del>*</del>                    |                   |                     |
| fID:          | (提出権限有引) 2. ここを                   |                   | 処理対象会社:             |
| 10 010        | クリック                              |                   |                     |
|               |                                   |                   |                     |
| rosoft Intern | plorer                            |                   |                     |
|               |                                   |                   |                     |
|               | アテックス情報を保存します。<br>らしいですか?         |                   |                     |
| A             |                                   |                   |                     |

(3)作成中開示情報詳細画面にて、公開項目を「選択」し、公開項目選択画面へ遷移して ください。

| 1. 開示資料作成·7     | <u> 2.全文PDI</u> | <u>F作成・アップロード</u> 3.インデッ | 22.情報入力 |
|-----------------|-----------------|--------------------------|---------|
| - インデックス情報      | 入力              |                          |         |
| 会社コード           |                 |                          |         |
| 会社名             | :               |                          |         |
| 開示指定日時 2        | 008/02/ 23時59分  |                          |         |
| 表題              | P成 19年3月期決算短信   |                          |         |
|                 |                 |                          | 副相当。    |
|                 | 担当者氏名           |                          |         |
|                 | フリガナ(全角)        | スズキサブロー                  | 15      |
| +n )// +/ 小本 本四 | 部署              | 総務人事部                    |         |
| 担当者值#10         | 役屯              |                          |         |
|                 | 電話番号            | 03-57xx-21xx             |         |
|                 | FAX番号           | 03-54xx-55xx             |         |
|                 | E-mail(半角)      | ax.co.jp                 |         |
| コメント            |                 | +                        |         |
|                 | 177.4           |                          |         |
| -公開項目           | 選択              | クロック                     |         |
| 区分              |                 |                          |         |
| En              |                 |                          |         |
|                 |                 |                          |         |

(3)公開項目選択画面にて、公開項目を選択後、「保存」し、作成中開示情報詳細画面に 戻ります。(途中、確認ダイアログが表示されますので「OK」とします。)

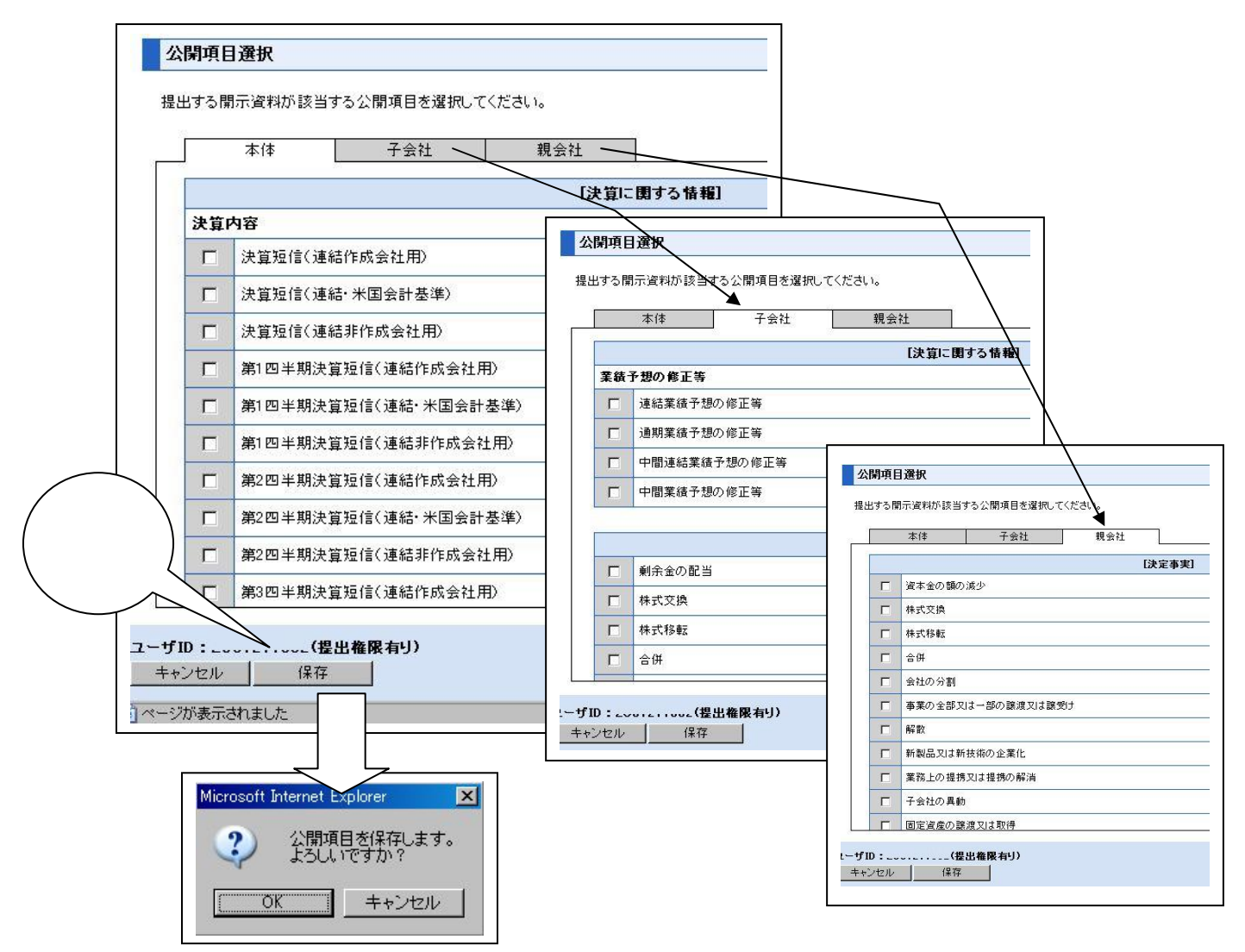

(4)作成中開示情報詳細画面にて、「提出」を選択し、開示情報詳細へ遷移してください。

| 1.開示資料作成-7   | <u>ップロード 2.全文PD</u> | <u>F作成・アップロード 3.インデッ</u> | クス情報入力 |
|--------------|---------------------|--------------------------|--------|
| -インデックス情報    | 入力                  |                          |        |
| 会社コード        |                     |                          |        |
| 会社名          | :                   |                          |        |
| 開示指定日時 2     | 008/02/ 23時59分      |                          |        |
| 表題           | 成19年3月期決算短信         |                          |        |
|              |                     | 主 主 担 当 者                | 副担当者   |
|              | 担当者氏名               |                          |        |
|              | フリガナ(全角)            | スズキサブロー                  |        |
| ho 光 국가 # #6 | 部署                  | 総務人事部                    |        |
| 担当省 (町¥18    | 役嚍                  |                          |        |
|              | 電話番号                | 03-57xx-21xx             |        |
|              | FAX番号               | 03-54xx-55xx             |        |
|              | E-mail(半角)          | suzuki@ox.co.jp          |        |
| コメント         |                     | $\widehat{}$             |        |
| 公開項目         | 選択してこ               | .ce                      |        |
| 区分           |                     | 'リック / 項目名               |        |

(5)開示情報詳細画面にて、「次へ」を選択し、ファイル確認画面へ遷移してください。

| 会社コード           |        |                 |                 |      |
|-----------------|--------|-----------------|-----------------|------|
| 会社名             |        |                 |                 |      |
| 関元指定日時          | ·····: | 2008/02/ 23時59分 |                 |      |
| 表頭              |        | 平成 10年3日期決管短信   | *********       |      |
| 9-CR2           |        |                 | <b>主胡</b> 岩希    | 副扣出来 |
|                 |        | 扣当来亡名           |                 |      |
| 1               |        |                 |                 |      |
|                 |        | 部署              | 総務人事部           |      |
| 担当者情報           |        | 役募              |                 |      |
|                 |        | 電話番号            | 03-57xx-21xx    |      |
|                 |        | FAX番号           | 03-54xx-55xx    |      |
|                 |        | E-mail(半角)      | suzuki@ox.co.jp |      |
| 公開項目            |        |                 |                 |      |
|                 |        |                 | 項目名             |      |
| 区分              | 5      | 9.算短信(連結作成会社用)  |                 |      |
| <b>区分</b><br>本体 | 155    |                 | $\frown$        |      |

(6)サマリー情報ファイル確認画面で、「次へ」を選択し、ファイル確認画面へ遷移して ください。

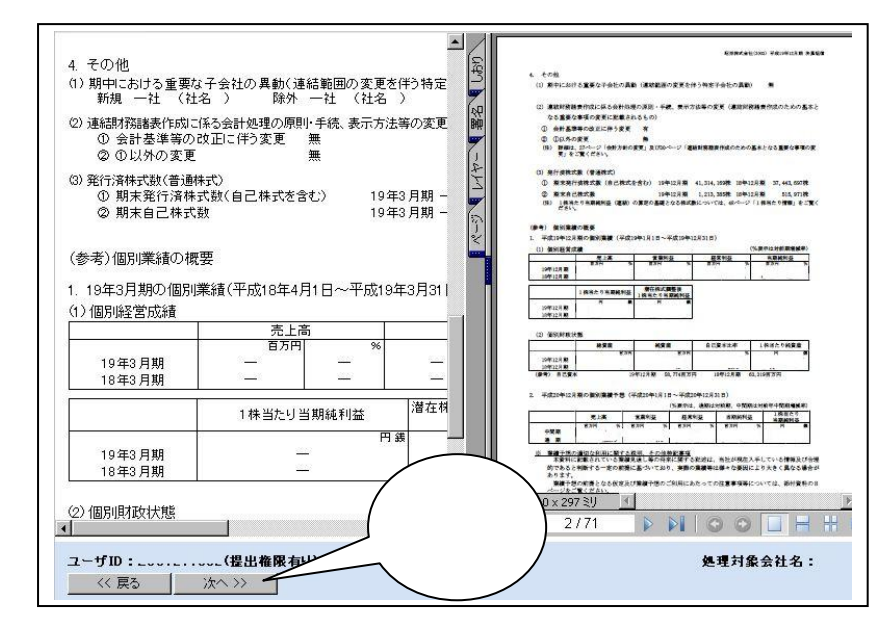

(7) 全文ファイル確認画面で、「提出」を選択し、受付票画面へ遷移してください。

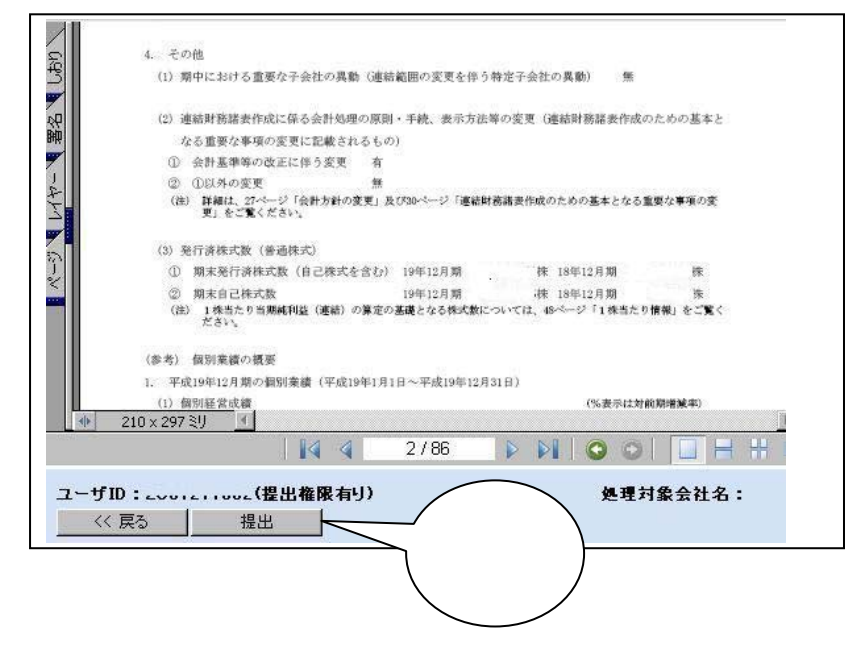

(8)受付票画面の表示により、提出完了が確認できます。「トップへ戻る」よりメニュー 画面へ戻ってください。

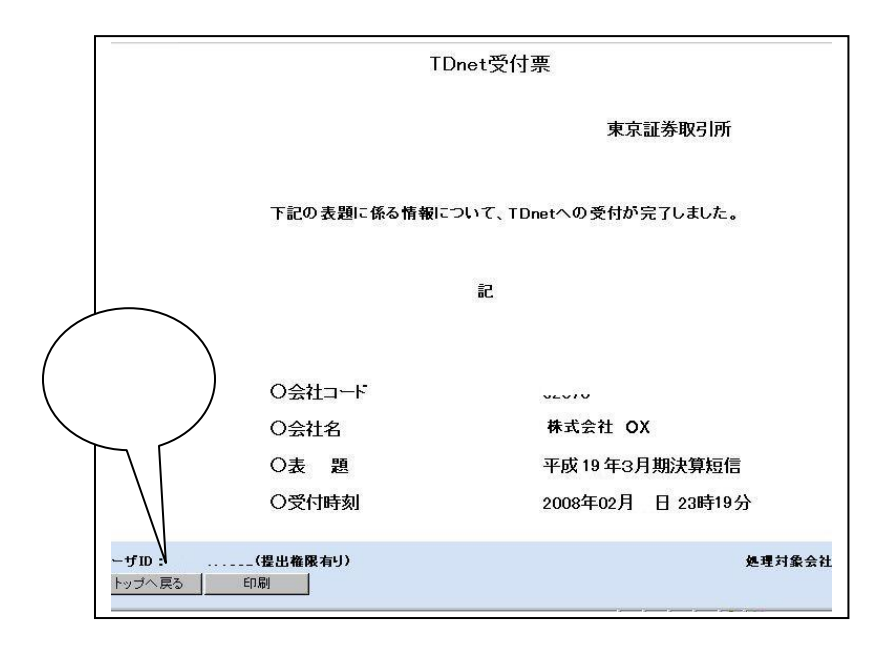

(9)【省略可能】提出した情報の確認方法をご説明します。

メニュー画面より、提出済開示情報一覧を選択し、遷移してください。

| う利用ガイド                                                                  | 430               | T=_1.4.47_23_80 | 個人持想の取扱い | 0.       |
|-------------------------------------------------------------------------|-------------------|-----------------|----------|----------|
| CAUMUNA                                                                 | WQA               | エラーメッセーター見      |          | <u> </u> |
| 開示情報の作成と提出                                                              |                   |                 |          |          |
| <u> 教値データ(XBRL) 様式の設定</u>                                               |                   |                 |          |          |
| 開示資料の雛形参照                                                               |                   |                 |          |          |
| 上場会社DBS                                                                 |                   |                 |          |          |
| 開示情報の新規作成と提出                                                            | (                 | <b>\$</b>       |          |          |
| <u>数値データの追加訂正</u>                                                       | ( 22              |                 |          |          |
| 数値データ以外の訂正                                                              | <u></u> ⁄ ⁄ ⁄ ⁄ ⁄ | ック /            |          |          |
| 開示情報の継続作成と提出                                                            | $\sim$            |                 |          |          |
| 提出済開示情報一覧                                                               |                   |                 |          |          |
|                                                                         |                   |                 |          |          |
| その他                                                                     |                   |                 |          |          |
| その他<br><u>会社基本情報の設定・確認</u>                                              |                   |                 |          |          |
| その他<br>会社基本情報の設定・確認<br>開示担当者情報の設定・確認                                    |                   |                 |          |          |
| その他<br><u>会社基本情報の設定・確認</u><br><u>関示担当者情報の設定・確認</u><br><u>上場管理担当者の確認</u> |                   |                 |          |          |

(10)【省略可能】提出済開示情報一覧より、提出済み情報の確認が可能です。

| 1      2008/02/07 23:19      2008/02/07 23:59      平成.19年3月期決算短信        2      2007/18/09 14:41      2007/10/09 15:15      (訂正·数値デーク訂正あり)) 平成20年3月期 中間決算短信の一部訂正にご        3            4            5            6            7            8            9            10            11 |    | 受付日時             | 開示指定日時           |                                 | 表題       |
|----------------------------------------------------------------------------------------------------|----|------------------|------------------|---------------------------------|----------|
| 2      2007/10/09 14:41      2007/10/09 15:15      (訂正-数値デーク訂正あり) 平成20年3月期 中間決算短信の一部訂正に        3                                                                                                    | 1  | 2008/02/07 23:19 | 2008/02/07 23:59 | 平成19年3月期決算短信                    |          |
| 3                                                                                                    | 2  | 2007/10/09 14:41 | 2007/10/09 15:15 | (訂正・数値データ訂正あり) 平成20年3月期 中間決算短信の | →部訂正について |
| 4                                                                                                    | 3  |                  |                  | 10                              |          |
| 5                                                                                                    | 4  |                  |                  |                                 |          |
| 6                                                                                                    | 5  |                  |                  |                                 |          |
| 7                                                                                                    | 6  |                  |                  |                                 |          |
| 8                                                                                                    | 7  |                  |                  |                                 |          |
| 9                                                                                                    | 8  | :                |                  |                                 |          |
| 10                                                                                                    | 9  |                  |                  |                                 |          |
| 11 · · · · · · · · · · · · · · · · · ·                                                                                                    | 10 |                  |                  |                                 |          |
| 12                                                                                                    | 11 | A                | 242 241          |                                 |          |
| 12                                                                                                    | 12 |                  |                  |                                 |          |
| 13                                                                                                    | 13 |                  |                  |                                 |          |
| 14                                                                                                    | 14 |                  |                  |                                 |          |

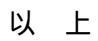